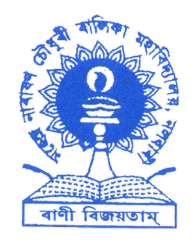

## OFFICE OF THE PRINCIPAL M.N.C. BALIKA MAHAVIDYALAYA

NALBARI :: ASSAM :: PIN – 781335

Accredited 'A Grade' by NAAC Email : <u>mncbm\_nalbari@rediffmail.com</u>, Website : <u>www.mncbm.ac.in</u>

Ref. No. MNCBM/

Date:13/01/2024

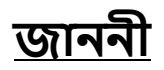

ইয়াৰ দ্বাৰা মহেন্দ্ৰ নাৰায়ণ চৌধুৰী বালিকা মহাবিদ্যালয়ৰ তৃতীয় আৰু পঞ্চম ষান্মাষিকৰ ছাত্ৰী সকলক জনোৱা হ'ল যে তেওঁলোকে তেওঁলোকৰ আয়ৰ প্ৰমান পত্ৰসমূহ আৰু বেংকৰ Details সমূহ Samarth Portal ৰ জৰিয়তে Upload কৰিব লাগিব।

## <u>নিয়মাৱলী খিনি তলত দিয়া হ'ল।</u>

- 1. Click on the link: https://assamshesp.samarth.edu.in/index.php/studentlogin/registration/register
- 2. Click on "New Registration".
- 3. Fill Enrollment Number (GU Registration Number) & Captcha.
- 4. Received the OTP in Registered Mobile Number (Which was given in college portal) and Email ID.
- 5. Fill **OTP**
- 6. Create a Password (your own choice).
- 7. Login
- 8. After login go to Student services.
- 9. Click on Scholarship option.
- 10. After Clicking Scholarship fill Family income (Amount which is given at your income certificate)
- 11. After that click on Select File for upload Income Certificate (File size under 500 kb)
- 12. After upload income certificate click on submit button.

YouTube Video Link: <u>https://www.youtube.com/watch?v=wHtU3gELDVc</u>

(Dr. Gargee Chakraborty) Principal M.N.C. Balika Mahavidyalaya

## <u>বিদ্ৰ</u>ুছাত্ৰী সকলক এইখিনি ১৭ জানুৱাৰী ২০২৪ ইং তাৰিখৰ আগতে সম্পন্ন কৰিবলৈ কোৱা হ'ল। অন্যথা সকলো বিনামূলীয়া সুবিধাৰ পৰা বঞ্চিত হ'ব।